## The process for a new SEE student and SEE referral

## In the Job Plan

| 1.               | Ad                                                                                                    | d Goal:                                                                                                    |                                                                                                    |  |  |  |
|------------------|----------------------------------------------------------------------------------------------------|----------------------------------------------------------------------------------------------------|----------------------------------------------------------------------------------------------------|--|--|--|
|                  |                                                                                                    | Goal Details                                                                                                    |                                                                                                    |  |  |  |
|                  |                                                                                                    | Example Goal: "I want to atte<br>Program, to improve computer s<br>towards a certificate in Business.                                                   | end the Skills for Education and Employment (SEE)<br>kills, maths/English and digital literacy skills or work |  |  |  |
| 2.               | Add Activity:                                                                                                    |                                                                                                    |                                                                                                    |  |  |  |
|                  |                                                                                                    | Activities - Compulsory                                                                                                    |                                                                                                    |  |  |  |
|                  | <ol> <li>Activity Category →Participation Activities</li> <li>Activity → SEE or ESL course (ET56)</li> <li>Type → Compulsory (but can be Voluntary)</li> <li>I agree to participate in the&gt; chose at least one from the drop d<br/>menu (Literacy, Numeracy, Language)</li> <li>Hours per fortnight → generally 25 (2 days @ 6.25hours)<br/>or 50 (4 days @ 6.25hours) (the minimum<br/>20).</li> <li>With → SMYL Community Services</li> <li>I will commence by → generally today's date</li> <li>And completed by → generally one year to complete, or 30/06/202</li> </ol> |                                                                                                    |                                                                                                    |  |  |  |
| Activity Details |                                                                                                    |                                                                                                    |                                                                                                    |  |  |  |
|                  |                                                                                                    | Activity Category                                                                                                    | Activity                                                                                                    |  |  |  |
|                  |                                                                                                    | Participation Activities                                                                                                    | SEE or ESL course (ET56)                                                                                      |  |  |  |
|                  |                                                                                                    | Туре                                                                                                    | Priority                                                                                                    |  |  |  |
|                  |                                                                                                    | Compulsory                                                                                                    | Q                                                                                                    |  |  |  |
|                  |                                                                                                    | I agree to participate in the <b>* lite</b><br>course for <b>*</b> 25 h<br><b>*</b> SMYL Community . I will comm<br>and complete by <b>*</b> 16/08/2022 | eracy × numeracy × language × A<br>hours per fortnight with<br>mence by ★ 17/08/2021                          |  |  |  |
| Th<br>cc<br>Cc   | e ET<br>In be<br>alend                                                                                                    | 56 activity code must be ent<br>e referred to the SEE program<br>dar.                                                                                   | tered in the participant's Job Plan <u>before</u> they<br>m as an Off-Calendar activity via the Job Seeker    |  |  |  |

## In the Job Seeker Calendar - Referring to the SEE program.

The Job plan must have been agreed to and include the ET56 activity code, before continuing.

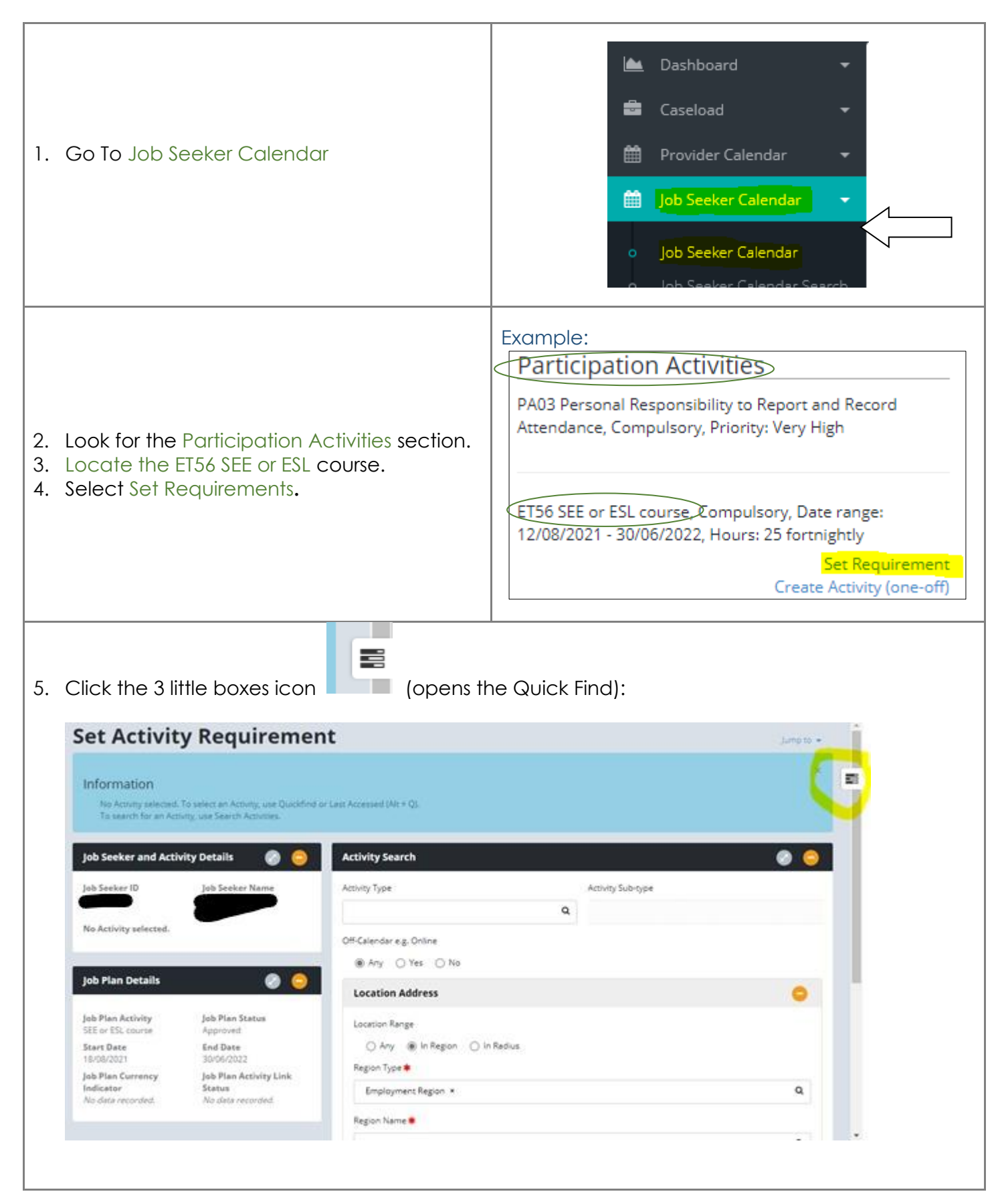

|        | ok for Activity                                                                                                    | code, relating                        | to your p         | referrec           | d SMYL location in table below: |  |  |
|--------|----------------------------------------------------------------------------------------------------|---------------------------------------|-------------------|--------------------|---------------------------------|--|--|
|        | SMYL Site                                                                                                    | •                                     | Activity          | v ID               | ]                               |  |  |
|        | Geraldton                                                                                                    |                                       | 1004673           | 72                 | •                               |  |  |
|        | Albany/Lockyer<br>Northam<br>Esperance<br>Karratha                                                                                                    |                                       | 1004675           | 19                 | -                               |  |  |
|        |                                                                                                    |                                       | 1004675           | 36                 | -                               |  |  |
|        |                                                                                                    |                                       | 1004675           | 35                 | -                               |  |  |
|        |                                                                                                    |                                       | 1004673           | 71                 | •                               |  |  |
|        | Bunbury                                                                                                    |                                       | 1004673           | 23                 | -                               |  |  |
|        | Busselton                                                                                                    |                                       | 1004675           | 20                 | -                               |  |  |
|        | Boulder/Ka                                                                                                    | lgoorlie                              | 1004672           | .95                |                                 |  |  |
| 7. Eni |                                                                                                    | y ID number.<br>Quick Find<br>2328515 |                   | Go.                | ¢                               |  |  |
|        |                                                                                                    | Jnpin all records                     |                   |                    |                                 |  |  |
| 8. Sel | lect Create A<br>ample:                                                                                                    | ctivity Require                       | ment              |                    |                                 |  |  |
| 1      | Off-Calendar Activity Locations       Image: Colored and Colored and Color |                                       |                   |                    |                                 |  |  |
|        | Filter results on this                                                                                                    | table: Type search tex                | t and press Enter |                    |                                 |  |  |
|        | land the block                                                                                                    | Location Address                      | Region<br>Name    | Delivery<br>Format | Actions                         |  |  |
|        | Location Name                                                                                                    |                                       |                   |                    |                                 |  |  |
|        | Location Name                                                                                                    |                                       |                   |                    |                                 |  |  |

| 9. En                | <ol><li>Enter the placement details and submit.</li></ol>                                                                                                    |                                                                                              |  |  |  |  |  |  |  |
|----------------------|----------------------------------------------------------------------------------------------------|----------------------------------------------------------------------------------------------|--|--|--|--|--|--|--|
| Ch                   | Change to dates on Job plan, if not pre-populated.                                                                                                    |                                                                                              |  |  |  |  |  |  |  |
| Exc                  | ample:                                                                                                    |                                                                                              |  |  |  |  |  |  |  |
|                      |                                                                                                    |                                                                                              |  |  |  |  |  |  |  |
|                      | Placement Details                                                                                                    |                                                                                              |  |  |  |  |  |  |  |
|                      | Placement Status *                                                                                                    | Placement Type <b>*</b>                                                                      |  |  |  |  |  |  |  |
|                      | Expected to Start × C                                                                                                    | Cther * Q                                                                                    |  |  |  |  |  |  |  |
|                      | Expected Start Date (dd/mm/yyyy) *                                                                                                    | Expected End Date (dd/mm/yyyy) <b>*</b>                                                      |  |  |  |  |  |  |  |
|                      | 18/08/2021                                                                                                    | 30/06/2022                                                                                   |  |  |  |  |  |  |  |
|                      | Actual Start Date (dd/mm/yyyy)                                                                                                    |                                                                                              |  |  |  |  |  |  |  |
|                      |                                                                                                    |                                                                                              |  |  |  |  |  |  |  |
|                      | Comments                                                                                                    |                                                                                              |  |  |  |  |  |  |  |
|                      |                                                                                                    |                                                                                              |  |  |  |  |  |  |  |
|                      |                                                                                                    |                                                                                              |  |  |  |  |  |  |  |
|                      | Cancel                                                                                                    | Submit                                                                                       |  |  |  |  |  |  |  |
|                      |                                                                                                    |                                                                                              |  |  |  |  |  |  |  |
| Exc                  | 10. Checking<br>Example:                                                                                                    |                                                                                              |  |  |  |  |  |  |  |
|                      | Participation Activities                                                                                                    |                                                                                              |  |  |  |  |  |  |  |
|                      | PA03 Personal Responsibility to Report and Record<br>Attendance, Compulsory, Priority: Very High                                                                                                    | 03 Personal Responsibility to Report and Record<br>tendance, Compulsory, Priority: Very High |  |  |  |  |  |  |  |
|                      | ET56 SEE or ESL course, Compulsory, Date range:<br>18/08/2021 - 30/06/2022, Hours: 25 fortnightly<br>Set Requirement                                                                                                    |                                                                                              |  |  |  |  |  |  |  |
|                      | Create Activity (<br>SMYL COMMUNITY SERVICES - BUNBURY (<br>18/08/2021 - 30/                                                                                                    | (one-off)<br>SEE Referral done.                                                              |  |  |  |  |  |  |  |
| 11. For<br>Cli       | <ol> <li>For Government funded activities like SMYL SEE program ,<br/>Clients DO NOT NEED SET REQUIREMENTS ON JOBACTIVE.</li> </ol>                                                                                       |                                                                                              |  |  |  |  |  |  |  |
| 12. Co<br>the<br>Ple | <ol> <li>Congratulate your participant on taking the next step towards their new career and building on<br/>their future.</li> <li>Please email SEE Admin info@smylcommunity.com.au if you have any questions.</li> </ol> |                                                                                              |  |  |  |  |  |  |  |